# Facebook企業ページ作成方法と Instagram連携方法

unique one

## 1.Facebookページの作成 (P4~)

## 2.Instagramアカウントとの連携 (P9~)

## どの作業が必要か次ページでご確認ください。

### 準備状況のチェック(Facebook)

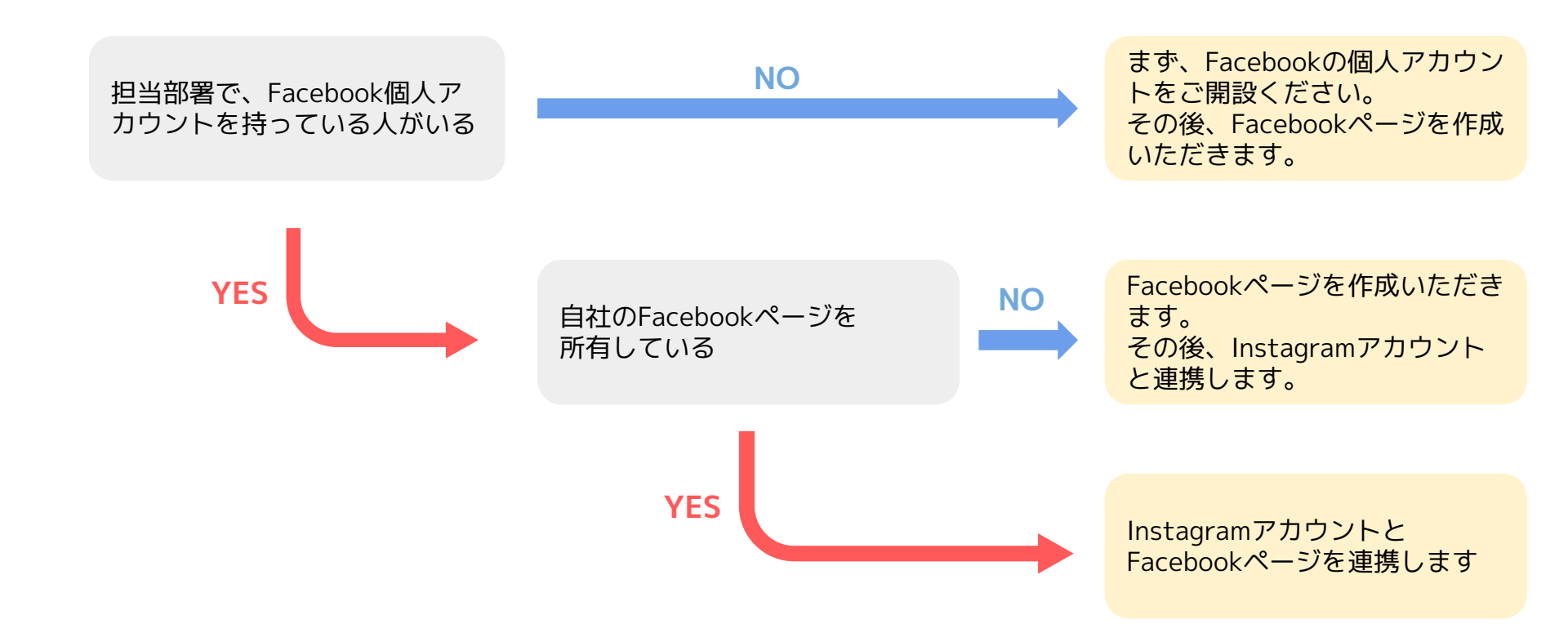

## 1.Facebookページ作成方法

4

### facebook

| 姓                             |                           |                                   | 名                                            |                                      |                    |  |  |
|-------------------------------|---------------------------|-----------------------------------|----------------------------------------------|--------------------------------------|--------------------|--|--|
| 携帯電記                          | 話番号また                     | ニはメール                             | アドレス                                         |                                      |                    |  |  |
| パスワー                          | - K                       |                                   |                                              |                                      |                    |  |  |
| 誕生日 🕢                         |                           |                                   |                                              |                                      |                    |  |  |
| 2021                          | ~                         | 1月                                | ~                                            | 21                                   | ~                  |  |  |
| 生別 🕜                          |                           |                                   |                                              |                                      |                    |  |  |
| 女性                            | 0                         | 男性                                | 0                                            | カスタム                                 | 0                  |  |  |
| アカウント登<br>Dookieポリシ<br>MS通知が届 | 録]をクリッ<br>ーに同意す<br>くことがあり | クすることで<br>るものとしま<br>りますが、こ<br>アカウ | e、利用規約、<br>す。サービスは<br>れはいつでもス<br><b>ント登録</b> | データに関するポ<br>に関連してFacebo<br>tフに設定できます | リシー、<br>okから<br>f。 |  |  |

 ①ユーザーアカウントの登録
 企業アカウントは個人ユーザーとしてロ グインした状態で作成します。
 Facebookアカウントをお持ちでない方は
 左記画面より登録を行ってください。
 https://ja-jp.facebook.com/よりアカウン ト登録が可能です。

#### f技術

Q 🕼 🕲 🎎 XHYEE A-A 🔤 🌲 🕘 🔹

#### ページを作成

ページを使用することで、ビジネスや自分自身、取り組んでいる活動などをFacebook上で世界中のコミュニティとつなげることができます。まずはページのカテゴリを選択してください。

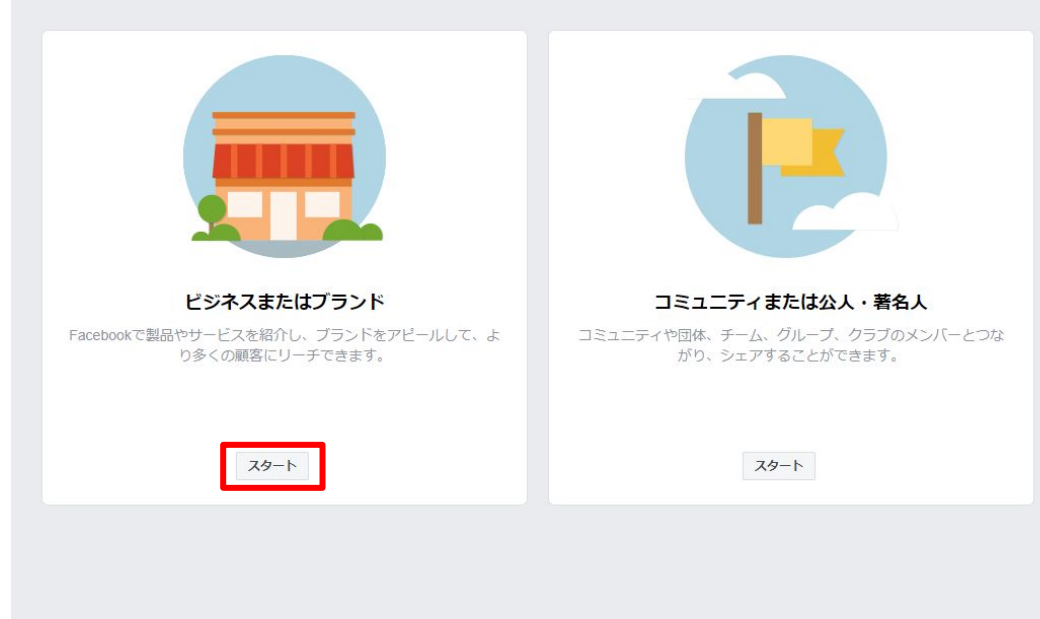

②企業ページの作成 ユーザーアカウントの登録が完了しま したら企業ページの作成画面 <u>https://www.facebook.com/pages/c</u> <u>reation/</u>にアクセスしてください。

「ビジネスまたはブランド」の「ス タート」を押してください。

| f                                                | Q       |                | *-*   | Lases                | * 0     | A 0 -       |
|--------------------------------------------------|---------|----------------|-------|----------------------|---------|-------------|
| ページを作成                                           |         |                |       |                      |         |             |
| ページを使用することで、ビジネスや自分自身、取り組んでいる<br>のカテゴリを選択してください。 | 活動などをFa | acebook上で世界中のI | 3217  | イとつなげる               | ことができま  | す。まずはページ    |
|                                                  |         |                |       |                      |         |             |
| ビジネスまたはブランド                                      |         |                |       |                      |         |             |
| Page Name                                        |         |                |       |                      |         |             |
| ページの名前を入力してください                                  |         |                |       |                      |         |             |
| Category                                         |         |                |       |                      |         |             |
| 喫茶                                               | (?)     |                |       |                      |         |             |
|                                                  |         |                |       |                      |         |             |
| 喫茶店                                              |         |                |       |                      |         |             |
| ローカルビジネス                                         |         |                |       |                      |         |             |
| ローカルサービス                                         |         |                |       |                      |         |             |
|                                                  |         |                | ミュニテ  | イまたは                 | 公人・著名   | ٨.          |
| ショッピング・小売り                                       |         | コミューエンち        | 同体 工。 | _ <i>I. /ï</i> ıı _= | ナーカニゴの、 | 1-15-1-2-72 |
| スポーツ・娯楽                                          |         |                | がり、シュ | エアすることた              | ができます。  |             |
| 不動產                                              |         |                |       |                      |         |             |
| (注)律                                             |         |                |       |                      |         |             |
| /A1                                              |         |                |       |                      |         |             |
| レストラン                                            |         |                |       | 75 1                 |         |             |
|                                                  |         |                |       | 73-L                 |         |             |
|                                                  |         |                |       |                      |         |             |
|                                                  |         |                |       |                      |         |             |

③ページ名・カテゴリ 企業ページの「名前」と「カテゴリーの キーワード」を入力してください。 Facebookページ名やカテゴリは後から 変更可能です。

| f 供款                   | Q      |                                                                                     |           | *-*   | 2008WR | -    | 0          |
|------------------------|--------|-------------------------------------------------------------------------------------|-----------|-------|--------|------|------------|
| ebookペ 広告センター 受信箱 お知らせ | インサイト  | 投稿ツール                                                                               | その他・      |       |        | 設定   | <b>~</b> Л |
| ☆ 一般                   | 一般     |                                                                                     |           |       |        |      |            |
| 県 メッセージ                | 詳細     | Add short de                                                                        | scription |       |        |      |            |
| ▶ ページ情報                |        |                                                                                     |           |       |        |      |            |
| テンプレートとタブ              | カテゴリ   | 喫茶店 × ア                                                                             | イスクリームシ   | /ヨップ× |        |      |            |
| ■ 投稿者の名前               |        | ページに合ったカテゴリを選択することで、ページが見つけやすくなります。<br>ページに追加できるカテゴリは3件までです。最も具体的なカテゴリのみが保持され<br>キャ |           |       |        |      |            |
| 🚱 お知らせ                 |        | 変更を保存                                                                               | キャンセル     |       |        |      |            |
| ◎ Messengerプラットフォーム    | 連絡先    |                                                                                     |           |       |        |      |            |
| ▲ ページの役割               | 電話番号   | 電話番号 🗸 電話番号があります                                                                    |           |       |        |      |            |
| ♪ 人物と他のページ             |        | 電話醫号                                                                                |           |       |        |      |            |
| ゜ページの優先オーディエンス         | ウェブサイト | ✓ ウェブサイトがあります                                                                       |           |       |        |      |            |
| <ul> <li>認証</li> </ul> |        | ウェブサイト                                                                              |           |       |        |      |            |
| * ブランドコンテンツ            | メール    | ✓ メールアドレスがあります                                                                      |           |       |        |      |            |
| Instagram              |        | メール                                                                                 |           |       |        |      |            |
| -<br>★ 注目              | 地域     |                                                                                     |           |       |        |      |            |
|                        | 住所     | ✓ 住所がある                                                                             |           |       |        |      |            |
| ■《ジロ人技術                |        | 番地                                                                                  |           | 市区町村  | t      | 郵便番号 |            |

④詳細情報の設定 企業ページの「設定」→「ページ情報」 から、電話番号、Webサイト、住所、営 業時間などを入力できます (入力は任意・後から変更可能)。

## 2.Instagramの連携方法

## FacebookページとInstagramの連携方法(1)

#### Facebookから連携させる場合

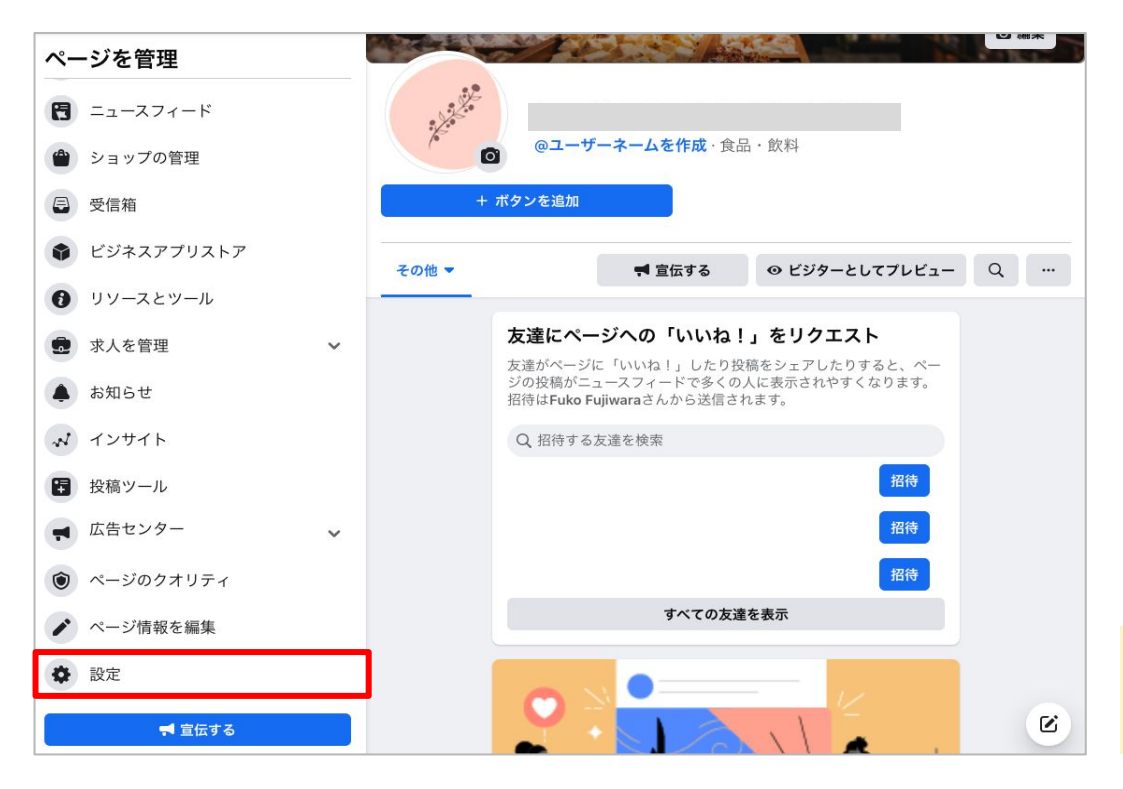

Facebookページ左側メニュー 「設定」をクリック。

## FacebookページとInstagramの連携方法(1)

#### Facebookから連携させる場合

| にいが<br>ペー   | たテイクアウト東新湖店,ページ設定<br>- ジ設定<br>一般      | Instagramにリンク<br>コミュニティでより多くの人にリーチするための追加機能を利用できます。                                                                                                    |
|-------------|---------------------------------------|----------------------------------------------------------------------------------------------------|
|             | メッセージ<br>ページ情報<br>テンプレートとタブ           | 2)<br>FacebookページをInstagramアカウントにリンクできます。詳しくはこちら アカウントをリンク                                                                                                    |
| 0           | お知らせ<br>メッセージの詳細設定                    | FacebookページとInstagramアカウントのアクセス権に応じて、他の人がFacebookページとInstagramアカウントで次のものを管理<br>できる場合があります。<br>(m) コンテンツ、広告、インサイト                                                                                                 |
|             | ページの管理権限<br>人物と他のページ<br>ページの優先オーディエンス | <ul> <li>シッセージやコメント</li> <li>設定とアクセス許可</li> <li>管理権限は後からFacebookページ設定で確認できます。</li> </ul>                                                                                                    |
| 9 4 5       | 意見広告、選挙広告または政治広告<br>広告の上限             |                                                                                                    |
| 9<br>0<br>0 | Instagram<br>WhatsApp                 | Facebookについて 広告を作成 ページを作成 開発者 採用情報 ブライパシー Cookie AdChoicesD 規約 ヘルプ<br>Facebook © 2021<br>日本語 English (US) Português (Brasii) 中文(所体) Tiếng Việt Español Bahasa Indonesia 현국에 Français (France) Deutsch Italiano 🕇 |
| *           | 注目                                    |                                                                                                    |

Facebookページ左側メニュー 「Instagram」をクリック。 「アカウントをリンク」から Instagramにログインし連携。

## FacebookページとInstagramの連携方法(3)

### Instagramから連携させる場合(アプリのみ)

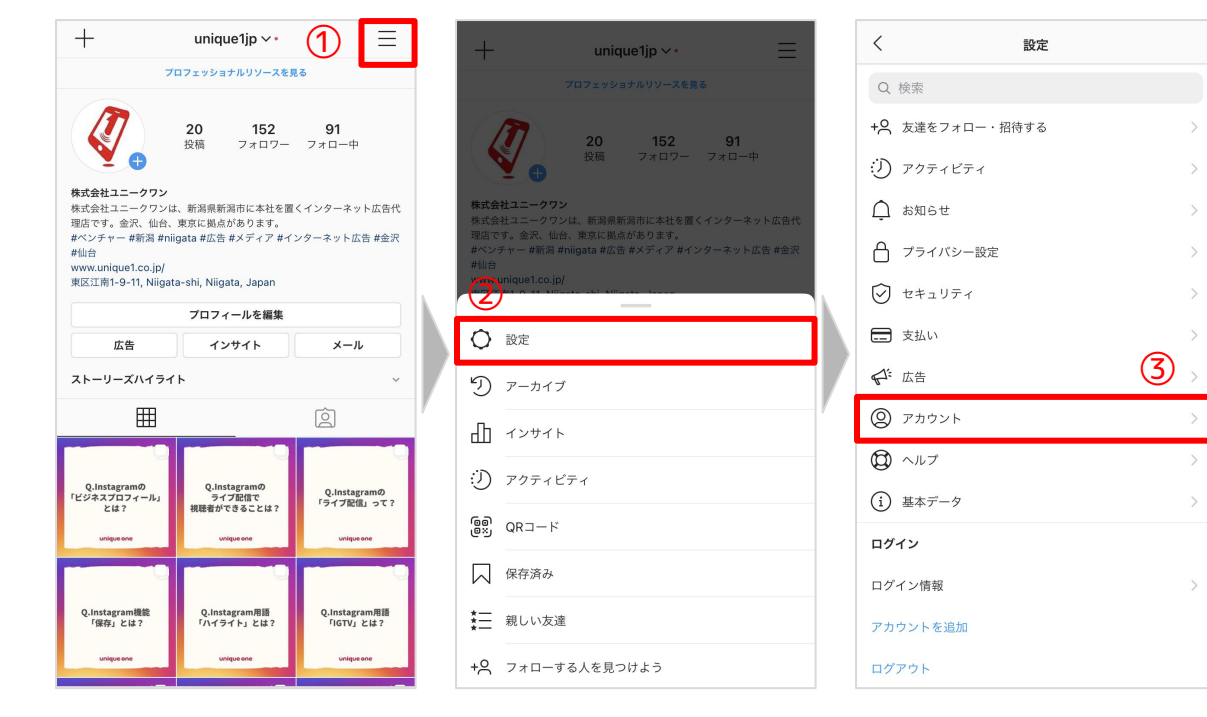

①右上のマークをタップ。
 ②「設定」を選ぶ。
 ③「アカウント」を選ぶ。

## FacebookページとInstagramの連携方法(3)

### Instagramから連携させる場合(アプリのみ)

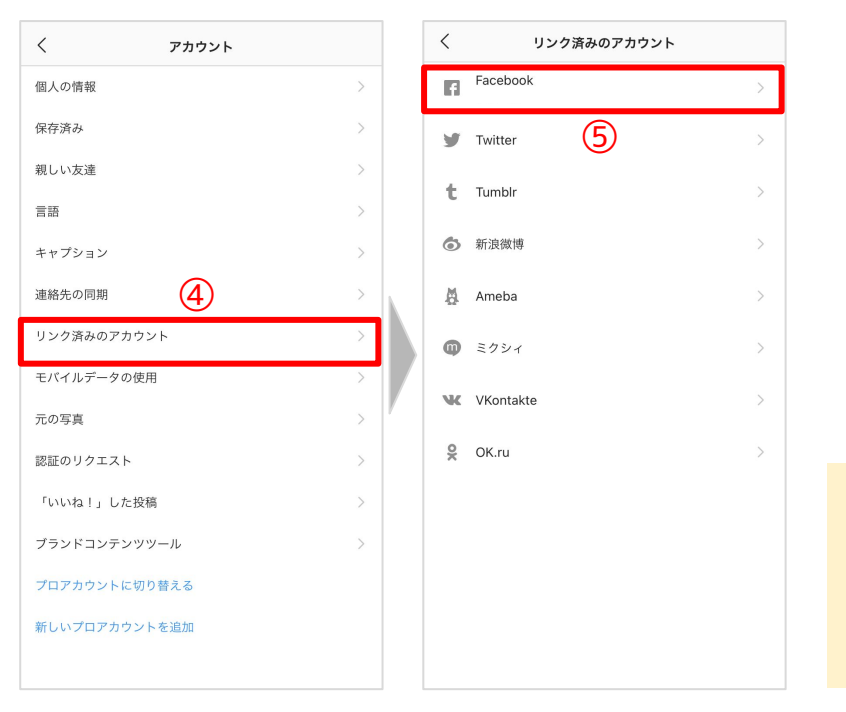

 ④「リンク済みのアカウント」を選ぶ。
 ⑤「Facebook」を選び、ログイン。 これで連携完了です。

### SNS運用に関するお悩みがありましたら、お気軽にご相談ください。

### 株式会社ユニークワン

Tel 050-3371-4008 Mail contact@unique1.co.jp URL <u>https://unique1.co.jp</u>